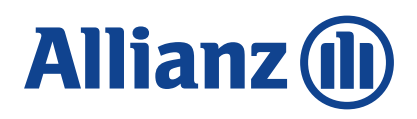

## Przygotowanie do zawarcia umowy o prowadzenie PPK w aplikacji PPK Serwis

Przygotowanie Listy Uczestników przed ich zgłoszeniem

Po zawarciu umowy o zarządzanie Pracowniczym Planem Kapitałowym pracodawca ma obowiązek zawarcia umowy o prowadzenie PPK w imieniu i na rzecz pracowników. Aby tego dokonać należy zgłosić Listę Uczestników na rzecz których ma zostać zawarta umowa.

## 1. Przygotuj odpowiedni plik z danymi

Plik z danymi pracowników (xml czy csv) musi być zgodny ze specyfikacją *Standardu Rekomendowanego przez Grupę Projektową PPK,* określającą jaki jest zakres wymaganych. Opis Standardu znajduje się w PPK Serwis w polu do importu danych (patrz pkt. 3).

Niektóre aplikacje kadrowo- płacowe posiadają opcję generacji pliku do PPK, który jest zgodny z opisywanym wyżej standardem.

## 2. Zaloguj się do PPK Serwis

Osoby, które zostały wskazane jako "administratorzy" podczas rejestrowania umowy o zarządzanie, otrzymały na adres e-mail pakiet powitalny z linkiem do PPK Serwis. Jeśli nie otrzymałeś linku, bądź nie pamiętasz hasła wejdź na stronę: https://ppkservice.psfinteco.pl/ppk/login i skorzystaj z opcji "Przypomnij hasło". Loginem jest adres e-mail administratora.

# 3. Rozpocznij proces importu pliku z Listą Uczestników na rzecz których ma zostać zawarta umowa o prowadzenie (UoP)

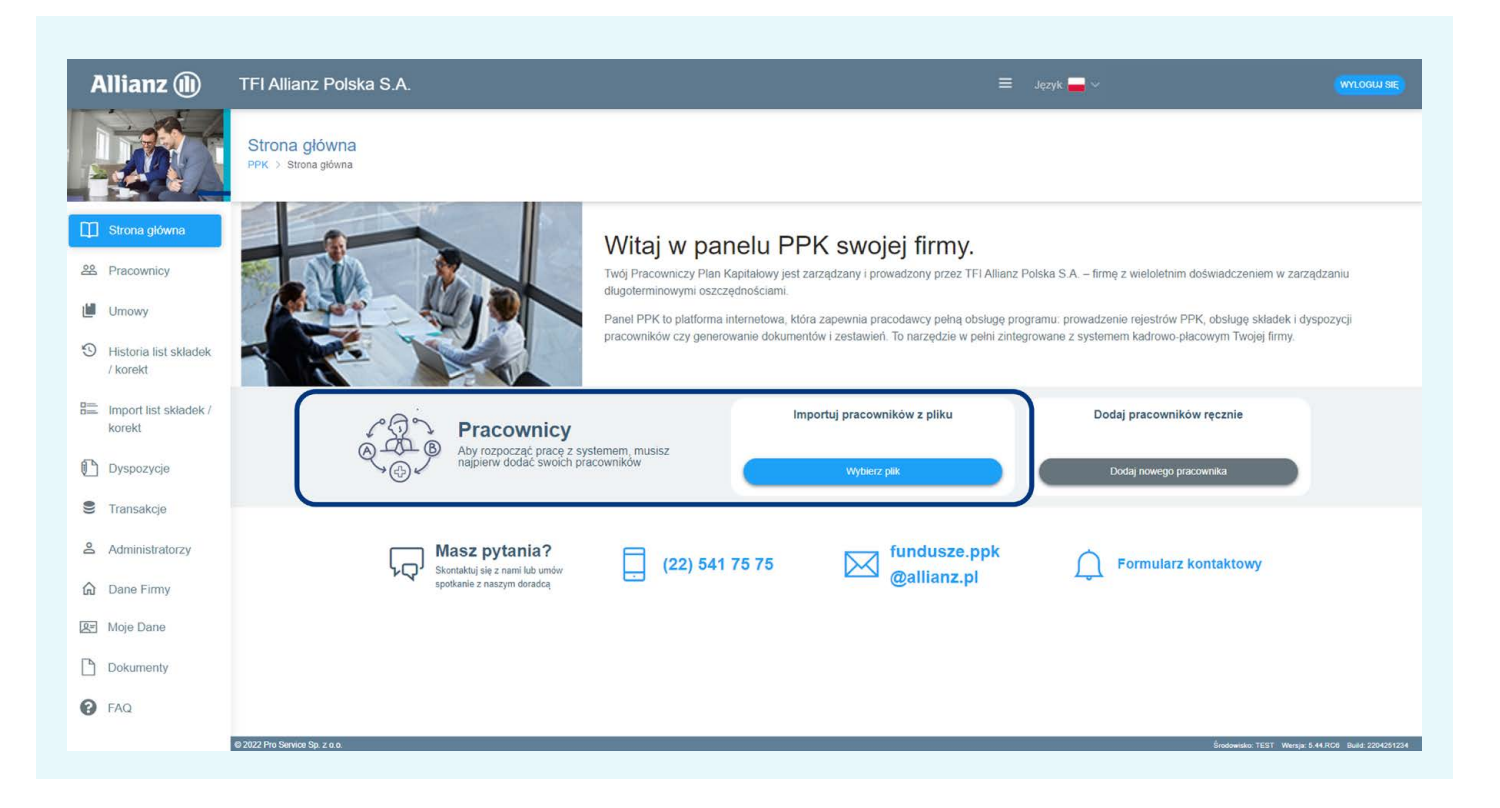

## 4. Załącz plik w Źródle danych.

|               | Import pracowników z pliku<br>PPK > Pracownicy > Import pracowników z pliku                        |                                                                                                    |
|---------------|----------------------------------------------------------------------------------------------------|----------------------------------------------------------------------------------------------------|
| Pulpit        | ( Importowanie Listy Pracowników                                                                   |                                                                                                    |
| Umowy         | Źródło danych                                                                                      | Opcje importu                                                                                                    |
| .isty Składek | O plik. Wgraj plik zawierający dane do importu. Akceptowalne formaty to: csv, txt, xls, xlsx, xml. | Trvalość danych określa, w jaki sposób dane mają zostać zaimportowane: O wszystkie wiersze razem (wgywane są wszystkie, albo żaden, jeżeli wystąpi jakikolwiek bląd)               |
| ane Firmy     | O tekst. Skopiuj dane z Excela/XML do pola ponižej                                                 | kazdy wiersz osobno (wgrywane są wiersze bez blędu, a wiersze z blędami pomijane)                                                                                                  |
| toje Dane     |                                                                                                    | Format danych źródłowych                                                                                                    |
| okumenty      |                                                                                                    | Format importowanych danych opisany został w dokumentach:                                                                                                    |
| lyspozycje    |                                                                                                    | <ul> <li>Standard ProService Finteco. Zakres i format komunikacji elektronicznej pomiędzy Pracodawcą i<br/>ProService Finteco or</li> </ul>                                        |
|               |                                                                                                    | <ul> <li>Standard Rekomendowany przez Grupę Projektową PPK: Zakres i format komunikacji elektronicznej<br/>pomiedzy pracodawca i instytucja finansowa w obszarze PPK tz</li> </ul> |

## 5. Zweryfikuj podgląd danych i uruchom import.

Fakt <u>zaimportowania pliku nie oznacza jeszcze zawarcia umowy o prowadzenie</u>. Dane pracowników zostały wgrane do systemu, ale są w "poczekalni" i oczekują na zawarcie umowy.

|         | $\square$      |                  |              |                       |                          |                                  |                             |                                   |           |    |
|---------|----------------|------------------|--------------|-----------------------|--------------------------|----------------------------------|-----------------------------|-----------------------------------|-----------|----|
| whicy   | ( ) Importe    | wanie Listy Prac | xowników     |                       |                          |                                  |                             |                                   |           |    |
| N       | Podgląd d      | anych do zaim    | portowania   | a                     |                          |                                  |                             |                                   |           |    |
| .,      | Przeirzyi dane | aby upewnić sie  | że system po | prawnie odczytał je : | z pliku. Poniżej wyświel | lane jest kilkanaście pierwszych | rekordów                    |                                   |           |    |
| Skladek | Kodowanie zr   | aków: Window     | s-1250       | Używany separati      | or (średnik              | Nagłówek piłk nie z              | awiera naołówka z nazwami k | olumn - koleiność kolumn: istotna |           |    |
| Firmy   |                |                  |              |                       |                          |                                  |                             |                                   | 2         |    |
| Dana    | Zofia          | Arecka           | PL           | 62041441286 K         | D                        | MEU639129                        | 1962-04-14                  |                                   |           | 12 |
| Uaire   | Grażyna        | Kacprzak         | PL           | 87021096661 K         | D                        | HYH912903                        | 1987-02-10                  |                                   |           | 13 |
| nenty   | Ewa            | Małoszczyk       | PL           | 74022084008 K         | D                        | SDE533161                        | 1974-02-20                  |                                   |           | 14 |
| ozycje  | Jacek          | Maslosz          | PL           | 78102534497 M         | D                        | UOL516663                        | 1978-10-25                  |                                   |           | 10 |
|         | Lidia          | Niewiadomska     | PL           | 94051676842 K         | D                        | FED047915                        | 1994-05-16                  |                                   |           | 11 |
|         | Paweł          | Plichta          | PL           | 67030354853 M         | D                        | UPT249436                        | 1967-03-03                  | pp@wp.pl                          | 226453456 | 17 |
|         |                |                  |              |                       |                          |                                  |                             |                                   |           |    |

6. Przejdź do zakładki "Pracownicy" – <u>nie klikaj</u>

Zawrzyj UoP

W tym miejscu należy sprawdzić statusy umów o prowadzenie znajdujące się w prawym górnym rogu.

|                 | Pracownicy<br>PPK > Pracownicy                            |                      |               | Status umów o prowac<br>Zawarte (23) Błędy formalne (9) | Izenie<br>Możliw (ćrzawarcia (1)<br>Zał tyj Lop |
|-----------------|-----------------------------------------------------------|----------------------|---------------|---------------------------------------------------------|-------------------------------------------------|
| Pulpit          | 🕒 Nowy 🤠 Importuji z pliku, 😫 Eksport do Excel 🔹          |                      |               |                                                         |                                                 |
| 28 Pracownicy   | Dane pracownika Q Status umowy:<br>.:: mozliwość zawarcia |                      |               |                                                         | Filtruj Wyczyść                                 |
| E Listy Składek | Wyświetlono 1 wyników                                     |                      |               |                                                         |                                                 |
| 🟠 Dane Firmy    | Nazwisko i imię                                           | Status umowy         | Numer kadrowy | PESEL                                                   | Data urodzenia                                  |
| Ø≓ Moje Dane    | Kowalska Maria Zav vi Lop                                 | Status umowy<br>brak |               | PESEL<br>81082611322                                    | Data urodzenia<br>1981-08-26                    |
| Dokumenty       | Wiświatlono 1 wwików                                      |                      |               |                                                         |                                                 |
| Dyspozycje      | - yanawana i njimaan                                      |                      |               |                                                         |                                                 |

Statusy umów:

- zawarte – przy pierwszym imporcie Listy będzie zawsze (0)

 błędy formalne – należy skupić się na tych pracownikach, ponieważ na ich rzecz nie będzie można zawrzeć umowy o prowadzenie. Należy kliknąć w ten status i system pokaże nam tylko tych pracowników, gdzie dane są błędne bądź są jakieś braki.

|           | Province Control in the second second se |                                      |                      |                      |                              |
|-----------|----------------------------------------------------------------------------------------------------|--------------------------------------|----------------------|----------------------|------------------------------|
|           | Nowak Michał                                                                                                    | w realizacji 🖉                       | 145                  | 85122947415          | 1992-12-08                   |
| Pulpit    | iksinska ewa                                                                                                    | Status umowy<br>brak, błędy formalne | Numer kadrowy<br>123 | PESEL<br>12334566    | Data urodzenia<br>1970-10-19 |
| racownicy | Niezbedny Jan                                                                                                    | Status umowy<br>brak, biędy formalne |                      | PESEL<br>78111101218 | Data urodzenia<br>1978-11-11 |

Klikając w dane pracownika pojawi się szczegółowa informacja o błędach lub brakach. Należy sprawdzić te rekordy i usunąć przyczynę takiego statusu.

| zczegóły pracow | nika                |                   |                |           |  |  |
|-----------------|---------------------|-------------------|----------------|-----------|--|--|
| Status Umo      | wy o Prowad         | zenie             |                |           |  |  |
| Brak Umowy. Dan | e Zawierają Błędy F | ormalne Uniemož   | liwiające Zawa | rcie UoP. |  |  |
| 🔺 10.9 [Nume    | er PESEL pracownil  | a]: nieprawidłowy | numer PESEL    | ī.        |  |  |

Status *brak, błędy formalne* może się pojawić w sytuacji, gdy na liście znalazł się pracownik, który ma więcej niż 55 lat i zgodnie z ustawą o PPK pracodawca musi otrzymać z jego strony wniosek o zawarcie umowy PPK. Jeśli pracownik złożył taką dyspozycję, wystarczy odznaczyć taką opcję i zapisać zmiany.

| Statu   | Umowy o Prowadzenie                                                                                                    |
|---------|----------------------------------------------------------------------------------------------------|
| Brak Un | owy. Dane Zawierają Błędy Formalne Uniemożliwiające Zawarcie UoP.                                                                           |
| A A     | vy zawrzeć umowę dla osoby pomiędzy 55 a 70 rokiem życia neleży zaznaczyć, że pracownik złożył oświadczenie o chęci przystąpienia do progra |
| Data u  | odzenia                                                                                                    |
| ••      | 1963-12-28                                                                                                    |
| W dniu  | zgłoszenia Uczestnika do Umowy o Prowadzenie uczestnik nie może mieć mniej niż 18 lat i więcej niż 70                                       |
|         |                                                                                                    |

Musimy dojść do sytuacji, gdzie na rzecz wszystkich pracowników będzie możliwe zawarte umowy o prowadzenie - status błędy formalne (0).

### 7. Usuwanie pracowników przed zawarciem umowy

Gdyby zdarzyła się sytuacja, że na liście pracowników znalazła się osoba, która nie powinna na niej widnieć (np. złożyła już wcześniej informację o rezygnacji) na tym etapie można jeszcze usunąć jej dane. Należy kliknąć w szczegóły danego pracownika i wybrać opcję <u>Usuń</u> z górnego menu. Możliwe jest usuwanie pojedynczych rekordów, nie ma możliwości usunięcia kilka pracowników jednocześnie.

UWAGA: Nie ma możliwości usunięcia danych pracownika po zawarciu na jego rzecz Umowy o prowadzenie.

| Szczegóły pracownika<br>PPK > Pracownicy > UCZESTNIK PIATY |       |  |  |
|------------------------------------------------------------|-------|--|--|
| C Wróć 💾 Zapisz 🔻 🗎 Us                                     | uń    |  |  |
| Szczegóły pracownika                                       |       |  |  |
| Status Umowy o Prowada                                     | zenie |  |  |

### 8. Zawarcie umowy o prowadzenie

Zawarcie umowy o prowadzenie następuje dopiero po kliknięciu w Zawrzyj UoP Można zawrzeć umowę dla konkretnego pracownika klikając w ww. pole przy jego danych, bądź zawrzeć umowę na rzecz wszystkich pracowników jednym kliknięciem z poziomu statusów umowy o prowadzenie

| Status un    | nów o prowad       | zenie                  |
|--------------|--------------------|------------------------|
| Zawarte (23) | Błędy formalne (9) | Możliwość zawarcia (1) |
|              | A1 24 25 24        | Zawrzyi UoP            |

Zawarcie umowy o prowadzenie zobowiązuje pracodawcę do rozpoczęcia odprowadzania wpłat na PPK.

Na kilka dni przed planowanym zawarciem umowy o prowadzenie możemy przygotować listę pracowników zgodnie z powyższą instrukcją, a w dniu w którym chcemy zawrzeć umowę kliknąć tylko Zawrzyj UoP

Na podstawie takiego zgłoszenia umowa o prowadzenie zostaje zawarta, a na adresy administratorów kierowane jest potwierdzenie z treścią umowy o prowadzenie.

W przypadku problemów technicznych z Serwis PPK prosimy o kontakt : telefon: (22) 35 54 666 e-mail: pomoc-ppk@psfinteco.pl

W przypadku pozostałych pytań prosimy o przesłanie wiadomości na fundusze.ppk@allianz.pl